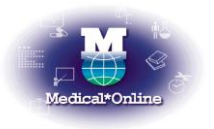

## 〇 利用方法

1.検索モード(以下)を選択の上、検索を行います。

ラ キーワード検索
ラ バックナンバー
ラ 分野別
ラ 配信学会・出版社一覧

検索モードの種類

| キーワード検索    | キーワードから文献を探す       |
|------------|--------------------|
| バックナンバー    | ジャーナルや巻号頁から文献を探す   |
| 分野別        | 医学(総合)14 分野から文献を探す |
| 配信学会·出版社一覧 | 学会・出版社から文献を探す      |

2.検索結果の書誌情報が表示されます。出力オプションのリンクをクリックします。

出力オプションのリンク種類 ※文献によって選択できる出力オプションは異なります。

| アブストラクト   | 書誌情報や抄録等を表示します              |
|-----------|-----------------------------|
| 全文ダウンロード  | 全文の PDF をパソコンへダウンロードして表示します |
| 全文 FAX 送信 | 指定の FAX 番号へ全文を送信します         |

O 画面ブレビュー

| ①トップ画面 | ②バックナンバー画面 | ③検索画面 |
|--------|------------|-------|
|        |            |       |

## ● 注意事項

機械的な(ロボット等による)大量のダウンロード、および機械・手動によらず、特定の雑誌を大量にダウンロードすることは、禁止されております。